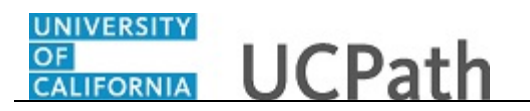

Use this task to add or delete direct deposit information on the UCPath Portal.

## **Dashboard Navigation:**

Income and Taxes > **Direct Deposit**  *or*  **Menu Navigation:** Employee Actions > Income and Taxes > **Direct Deposit** 

You can add/update your direct deposit only once per day. This means you can click the **Save** button only once per day. Make all direct deposit changes, deletions and additions before you save.

**Note:** This example uses portal images as seen on a computer. Portal images appear differently on a tablet or smartphone, but the steps remain the same.

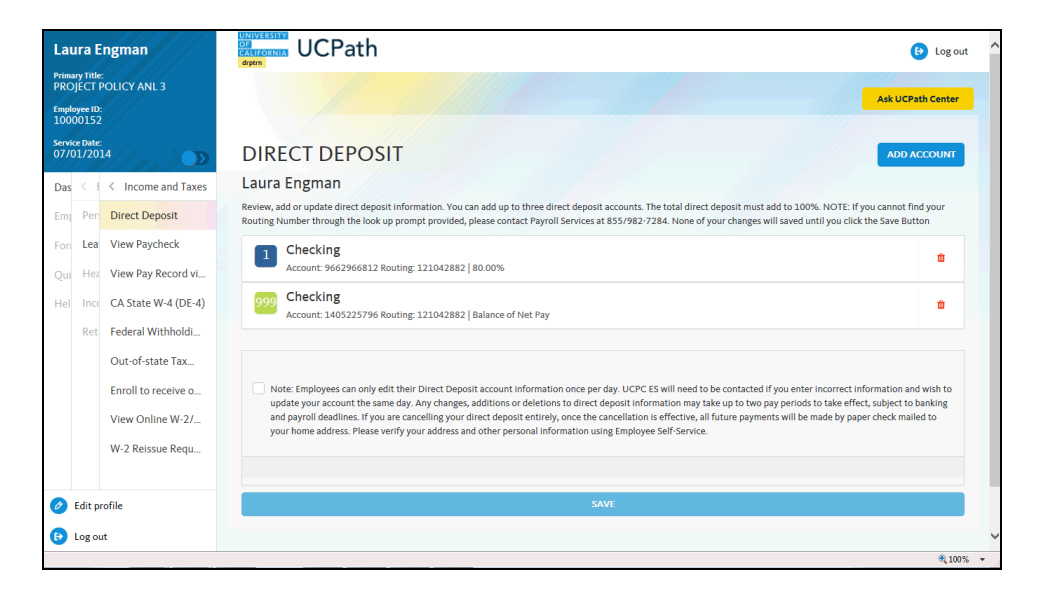

| Step | Action                                                                                          |
|------|-------------------------------------------------------------------------------------------------|
| 1.   | The <b>Direct Deposit</b> page displays all of your direct deposits.                            |
|      | In this example, delete the first checking account and add a savings account.                   |
| 2.   | For this example, click the <b>Delete Direct Deposit</b> button for the first checking account. |

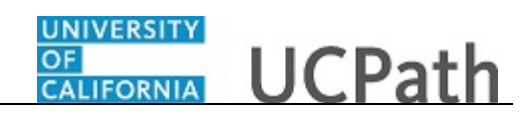

| Laura Engman                           | UCPath                                                            | 😝 Log out                             |
|----------------------------------------|-------------------------------------------------------------------|---------------------------------------|
| Primary Title:<br>PROJECT POLICY ANL 3 |                                                                   | Ask UCPath Center                     |
| Employee ID:<br>10000152               |                                                                   |                                       |
| Service Date:<br>07/01/2014            | DELETE CONFIRMATION                                               |                                       |
| Das 🗧 🗧 < Income and Taxes             | Are you sure you want to delete this Denosit Account: 96629668172 |                                       |
| Emj Per Direct Deposit                 | YES - DELETE                                                      | NO - DO NOT DELETE                    |
| Fori Lea View Paycheck                 |                                                                   |                                       |
| Qui Hea View Pay Record vi             |                                                                   |                                       |
| Hel Inco CA State W-4 (DE-4)           |                                                                   | Terms of Use University of California |
| Ret Federal Withholdi                  |                                                                   |                                       |
| Out-of-state Tax                       |                                                                   |                                       |
| Enroll to receive o                    |                                                                   |                                       |
| View Online W-2/                       |                                                                   |                                       |
| W-2 Reissue Requ                       |                                                                   |                                       |
|                                        |                                                                   |                                       |
| Edit profile                           |                                                                   |                                       |
| 🕒 Log out                              |                                                                   |                                       |

| Step | Action                                         |
|------|------------------------------------------------|
| 3.   | Confirm the deletion of your checking account. |
|      | Click the <b>Yes - Delete</b> button.          |

| Laura Engman                                                       | Consort CPath Consort Consort |
|--------------------------------------------------------------------|----------------------------------------------------------------------------------------------------|
| Primary Title:<br>PROJECT POLICY ANL 3<br>Employee 10:<br>10000152 | Ask UCPath Center                                                                                                    |
| Service Date:<br>07/01/2014                                        | Too have chosen to denice a unextension account, 22202,000 you want to save your changes, preservice, the save button. Preservice that your changes will not be save button. Preservice that your changes will not be save button.                                                                                                    |
| Das < E < Income and Taxes                                         |                                                                                                    |
| Emj Per: Direct Deposit                                            | DIRECT DEPOSIT ADD ACCOUNT                                                                                                    |
| For Lea View Paycheck                                              | Laura Engman                                                                                                    |
| Qui Hea View Pay Record vi                                         | Review, add or update direct deposit information. You can add up to three direct deposit accounts. The total direct deposit must add to 100%. NOTE: If you cannot find your                                                                                                    |
| Hel Inco CA State W-4 (DE-4)                                       | Routing Number through the look up prompt provided, please contact Payroll Services at 855/982-7284. None of your changes will saved until you click the Save Button                                                                                                    |
| Ret Federal Withholdi                                              | 999 Checking<br>Account: 1405225796 Routing: 121042882   Balance of Net Pay                                                                                                    |
| Out-of-state Tax                                                   |                                                                                                    |
| Enroll to receive o<br>View Online W-2/<br>W-2 Reissue Requ        | Note: Employees can only edit their Direct Deposit account information once per day. UCPC ES will need to be contacted if you enter incorrect information and wish to update your account the same day. Any changes, additions or deletions to direct deposit information may take up to two pay periods to take effect, subject to banking and payroll deadlines. If you are cancelling your direct deposit entirely, once the cancelliation is effective, all future payments will be made by paper check mailed to your home address. Please verify your address and other personal information using Employee Self-Service.                                                                                                    |
| 🧭 Edit profile                                                     |                                                                                                    |
| 😥 Log out                                                          | SAVE                                                                                                    |
|                                                                    | \$,100% •                                                                                                    |

| Step | Action                                                                                                    |
|------|----------------------------------------------------------------------------------------------------|
| 4.   | A warning message indicates that your change(s) will not be saved until you click the <b>Save</b> button. |

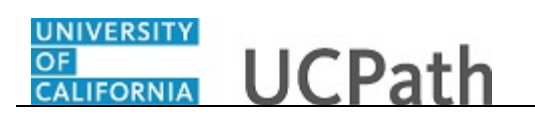

| Step | Action                                                                                                    |
|------|----------------------------------------------------------------------------------------------------|
| 5.   | Before you save, add a savings account. Deposit \$50 into the savings account before the balance of your net pay is distributed into your checking account.<br>Click the Add Account button. |

| Laura Engman<br>Primary Title:<br>PROJECT POLICY ANL 3<br>Employee ID:<br>10000152 |                 | ngman               | OF<br>CALIFORNIA UCPath  | 😣 Log out                              |
|------------------------------------------------------------------------------------|-----------------|---------------------|--------------------------|----------------------------------------|
|                                                                                    |                 | POLICY ANL 3        | ayan                     | Ask UCPath Center                      |
| rvii<br>7/0                                                                        | e Date<br>)1/20 | 14                  | ADD DIRECT DEPO          | ISIT                                   |
| as                                                                                 | < 1             | < Income and Taxes  |                          |                                        |
| im                                                                                 | Pen             | Direct Deposit      | Routing Number *         | ٩                                      |
| ori                                                                                | Lea             | View Paycheck       | Account Number           |                                        |
| Qui                                                                                | Hea             | View Pay Record vi  | Retype Account Number    |                                        |
| lel                                                                                | Inco            | CA State W-4 (DE-4) |                          | > View Check Example                   |
|                                                                                    | Ret             | Federal Withholdi   | Account Type *           | Select an Option 🗸                     |
|                                                                                    |                 | Out-of-state Tax    | Deposit Type *           | Select an Option 🗸                     |
|                                                                                    |                 | Enroll to receive o | Amount or Percent        |                                        |
|                                                                                    |                 | View Online W-2/    | Deposit Order *          |                                        |
|                                                                                    |                 | W-2 Reissue Requ    |                          | (Example: 1 = First Account Processed) |
| 2                                                                                  | Edit p          | rofile              | RETURN TO DIRECT DEPOSIT |                                        |
| •                                                                                  | Log of          | ıt                  |                          |                                        |
|                                                                                    |                 |                     |                          | €,100%                                 |

| Step | Action                                                                                                    |
|------|----------------------------------------------------------------------------------------------------|
| 6.   | Click in the Routing Number field.                                                                                    |
| 7.   | Enter the desired information into the <b>Routing Number</b> field. For this example, enter <b>121042882</b> .        |
| 8.   | Click in the Account Number field.                                                                                    |
| 9.   | Enter the desired information into the <b>Account Number</b> field. For this example, enter <b>356982987</b> .        |
| 10.  | Click in the Retype Account Number field.                                                                             |
| 11.  | Enter the desired information into the <b>Retype Account Number</b> field. For this example, enter <b>356982987</b> . |
| 12.  | Click the button to the right of the Account Type field.                                                              |
| 13.  | Select the account type.                                                                                              |
|      | For this example, click the <b>Savings</b> list item.                                                                 |

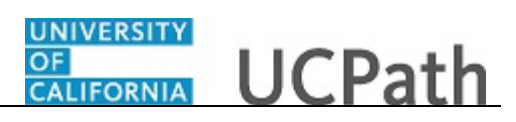

| Step | Action                                                                                                    |  |  |  |  |
|------|----------------------------------------------------------------------------------------------------|--|--|--|--|
| 14.  | Click the button to the right of the <b>Deposit Type</b> field.                                                                                                    |  |  |  |  |
|      | ✓                                                                                                    |  |  |  |  |
| 15.  | Select one of the following options:                                                                                                    |  |  |  |  |
|      | <b>Amount:</b> Use this option if you want to specify a fixed dollar amount to be deposited to the bank account.                                                                               |  |  |  |  |
|      | <b>Balance of Net Pay:</b> Use this option if you want the remaining net pay amount (after all other deposit types have been distributed) deposited to the bank account.                       |  |  |  |  |
|      | <b>Percent:</b> Use this option if you want to specify a percentage of pay to be deposited to the bank account.                                                                                |  |  |  |  |
|      | For this example, click the <b>Amount</b> list item.                                                                                                    |  |  |  |  |
| 16.  | If you select the <b>Deposit Type</b> of either <b>Amount</b> or <b>Percent</b> , you must enter the appropriate value in the <b>Amount or Percent</b> field.                                  |  |  |  |  |
|      | Click in the <b>Amount or Percent</b> field.                                                                                                    |  |  |  |  |
| 17.  | Enter the desired information into the <b>Amount or Percent</b> field. For this example, enter <b>50.00</b> .                                                                                  |  |  |  |  |
| 18.  | The <b>Deposit Order</b> field indicates the order in which pay is distributed to bank accounts when you have multiple direct deposit accounts. The lower the number, the higher the priority. |  |  |  |  |
|      | Click in the <b>Deposit Order</b> field.                                                                                                    |  |  |  |  |
|      |                                                                                                    |  |  |  |  |
| 19.  | Enter the desired information into the <b>Deposit Order</b> field.                                                                                                    |  |  |  |  |
|      | For this example, enter <b>1</b> so the \$50.00 is distributed to the savings account before the net pay is distributed to the checking account, which has a deposit order of 999.             |  |  |  |  |

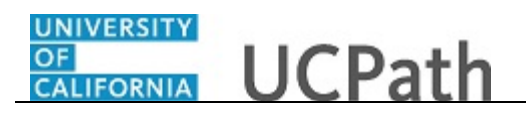

| Laura                                                              | Engman                                                       | CALIFORNIA UCPath        | e Log out                              |
|--------------------------------------------------------------------|--------------------------------------------------------------|--------------------------|----------------------------------------|
| Primary Title:<br>PROJECT POLICY ANL 3<br>Employee ID:<br>10000152 |                                                              |                          | Ack UCPath Center                      |
| Service Date<br>07/01/20                                           | *<br>114                                                     | ADD DIRECT DEPO          | SIT                                    |
| Das <                                                              | <ul> <li>Income and Taxes</li> <li>Direct Deposit</li> </ul> | Routing Number *         | 121042882 Q                            |
| For Lea                                                            | View Paycheck                                                | Account Number           | 356982987                              |
| Qui He                                                             | View Pay Record vi                                           | Retype Account Number    | 356982987                              |
| Hel Inc                                                            | CA State W-4 (DE-4)                                          | Account Type *           | Savings                                |
|                                                                    | Out-of-state Tax                                             | Deposit Type *           | Amount                                 |
|                                                                    | Enroll to receive o                                          | Amount or Percent        | 50.00                                  |
|                                                                    | W-2 Reissue Requ                                             | Deposit Order *          | (Example: 1 = First Account Processed) |
|                                                                    |                                                              | RETURN TO DIRECT DEPOSIT |                                        |
| <ul> <li>Edit p</li> <li>Long</li> </ul>                           | profile                                                      |                          |                                        |
| Ug tog t                                                           |                                                              |                          | ▲ 100%                                 |

| Step | Action                                            |
|------|---------------------------------------------------|
| 20.  | Click the <b>Return to Direct Deposit</b> button. |
|      | RETURN TO DIRECT DEPOSIT                          |

| Laura Engman                           | CONTRACTOR UCPath                                                                                                    | Log out   |
|----------------------------------------|----------------------------------------------------------------------------------------------------|-----------|
| Primary Title:<br>PROJECT POLICY ANL 3 | Ask UCPat                                                                                                    | h Center  |
| Employee ID:<br>10000152               |                                                                                                    |           |
| Service Date:<br>07/01/2014            | DIRECT DEPOSIT                                                                                                    | COUNT     |
| Das 🦿 E < Income and Taxes             | Laura Engman                                                                                                    | _         |
| Emp Per: Direct Deposit                | Review, add or update direct deposit information. You can add up to three direct deposit accounts. The total direct deposit must add to 100%. NOTE: if you cannot find<br>Routing Number through the look up prompt provided, please contact Payroll Services at 855/982-7284. None of your changes will saved until you click the Save Butto | your<br>n |
| For Lea View Paycheck                  | 999 Checking                                                                                                    |           |
| Qui Hea View Pay Record vi             | Account: 1405225796 Routing: 121042882   Balance of Net Pay                                                                                                    |           |
| Hel Inco CA State W-4 (DE-4)           | 1 Savings<br>Account: 356982987 Routing: 121042882   \$50.00                                                                                                    | •         |
| Ret Federal Withholdi                  |                                                                                                    | _         |
| Out-of-state Tax                       | I authorize the University of California to initiate credits and/or debits to my account. I acknowledge and confirm that the direct deposit     information noted above is correct. Debits shall be initiated only to effect appropriate adjustments against a prior credit made for the same pay                                             |           |
| Enroll to receive o                    | date. Debit transactions are limited to reductions for University salary overpayments and to respond to mandatory court orders.                                                                                                    |           |
| View Online W-2/                       | Note: Employees can only edit their Direct Deposit account information once per day. UCPC ES will need to be contacted if you enter<br>incorrect information and wish to undate your account the same day. Any changes, additions or deletions to direct deposit information may                                                              |           |
| W-2 Reissue Requ                       | take up to two pay periods to take effect, subject to banking and payroll deadlines. If you are cancelling your direct deposit entirely, once th<br>cancellation is effective, all future payments will be made by paper check mailed to your home address. Please verify your address and othe                                               | e<br>r    |
|                                        | personal information using Employee Self-Service.                                                                                                    |           |
| Ø Edit profile                         | SAVE                                                                                                    |           |
| 😥 Log out                              |                                                                                                    | ~         |
|                                        |                                                                                                    | 🔍 100% 🔻  |

| Step | Action                                                                                                    |
|------|----------------------------------------------------------------------------------------------------|
| 21.  | You can add/update your direct deposit only once per day. This means you can click the <b>Save</b> button only once per day. Make all direct deposit changes, deletions and additions before you save. |
|      | Click the check box to allow UC to credit and/or debit your account(s).                                                                                                    |

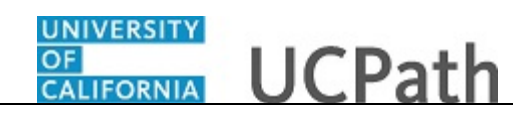

| Laura Engman             |                    | ngman               | Ask UCPath Center                                                                                                    |   |
|--------------------------|--------------------|---------------------|----------------------------------------------------------------------------------------------------|---|
| Prima<br>PRO             | ny Title<br>JECT I | POLICY ANL 3        |                                                                                                    |   |
| Employee ID:<br>10000152 |                    |                     | DIRECT DEPOSIT ADD ACCOUNT                                                                                                    |   |
| Servia<br>07/0           | ce Date:<br>01/201 | 14                  | Laura Engman Revew, add or update direct deposit information. You can add up to three direct deposit accounts. The total direct deposit must add to 100%. NOTE: If you cannot find your Routine Number through the look up aromat provided, please contact Payroll Services at \$55/982-7284. None of your chanses will saved until you click the Save Button                                                                                                    |   |
| Das                      | < 1                | < Income and Taxes  |                                                                                                    |   |
| Emp                      | Pen                | Direct Deposit      | Account: 1405225796 Routing: 121042882   Balance of Net Pay                                                                                                    |   |
| For                      | Lea                | View Paycheck       | Savings                                                                                                    |   |
| Qui                      | Hea                | View Pay Record vi  | Account: 356982987 Routing: 121042882   \$50.00                                                                                                    |   |
| Hel                      | Inco               | CA State W-4 (DE-4) | Lautharias the University of Astformic to initiate anothe andre debits to an assault 1 astronoteday and confirm that the direct depart                                                                                                    |   |
|                          | Ret                | Federal Withholdi   | I aduntate the University of California to instance regions and/or decision of aductors in aduntational adults and adults and adults and adults adults ad |   |
|                          |                    | Out-of-state Tax    |                                                                                                    |   |
|                          |                    | Enroll to receive o | Note: Employees can only edit their Direct Deposit account information once per day, UCPC ES will need to be contacted if you enter<br>incorrect information and wish to update your account the same day. Any changes, additions or deletions to direct deposit information may<br>take up to two pay periods to take effect, subject to banking and payroll deadlines. If you are cancelling your direct deposit entirely, once the                                                                                                    |   |
|                          |                    | View Online W-2/    | cancellation is effective, all future payments will be made by paper check mailed to your home address. Please verify your address and other<br>personal information using Employee Self-Service.                                                                                                    |   |
|                          |                    | W-2 Reissue Requ    | SAVE                                                                                                    |   |
|                          |                    |                     |                                                                                                    |   |
| Ø                        | Edit p             | rofile              |                                                                                                    |   |
| €                        | Log ou             | ıt                  | Terms of Use University of Californi                                                                                                    | a |
|                          |                    |                     | \$1003                                                                                                    |   |

| Step | Action                        |
|------|-------------------------------|
| 22.  | Click the <b>Save</b> button. |

| Laura Engman                                               |                                                                                | E Log out                             |
|------------------------------------------------------------|--------------------------------------------------------------------------------|---------------------------------------|
| Primary Title:<br>PROJECT POLICY ANL 3                     |                                                                                | Add UP and Parket                     |
| Employee ID:<br>10000152                                   |                                                                                | Ask ochadi center                     |
| Service Date:<br>07/01/2014                                | SUBMIT CONFIRMATION                                                            | Manager Manager                       |
| Das 🤌 E < Income and Taxes                                 | The Submit was successful.                                                     |                                       |
| Emj Per: Direct Deposit                                    | However, due to timing, your change may not be reflected on the next paycheck. |                                       |
| Fori Lea View Paycheck                                     | ΟΚ                                                                             |                                       |
| Qui Hea View Pay Record vi                                 |                                                                                |                                       |
| Hel Inco CA State W-4 (DE-4)                               |                                                                                | Terms of Use University of California |
| Ret Federal Withholdi                                      |                                                                                |                                       |
| Out-of-state Tax                                           |                                                                                |                                       |
| Enroll to receive o                                        |                                                                                |                                       |
| View Online W-2/                                           |                                                                                |                                       |
| W-2 Reissue Requ                                           |                                                                                |                                       |
| Edit profile                                               |                                                                                |                                       |
| Example 1 Construction Construction Example 2 Construction |                                                                                |                                       |
| https://universityofcalifornia.edu/                        | €_100% <del>-</del>                                                            |                                       |

| Step | Action                                                                                                    |
|------|----------------------------------------------------------------------------------------------------|
| 23.  | Direct deposit additions must be validated with the bank you specified for the deposit. The pre-note process with the bank may take up to 10 days.<br>Click the <b>OK</b> button. |
| 24.  | You have added or deleted direct deposit information in the UCPath Portal. <b>End of Procedure.</b>                                                                               |